## Papercut - Impressão WEB

Passo 1: Se estiver no campus sede: Abrir o navegador de internet e acessar o endereço: <u>http://printserver:9191/app?service=page/UserWebPrint</u>

Se estiver na unidade Santa Clara: Abrir o navegador de internet e acessar o endereço: http://printserver-ueii:9191/app?service=page/UserWebPrint

Passo 2: Faça a autenticação com seu usuário e senha institucional.

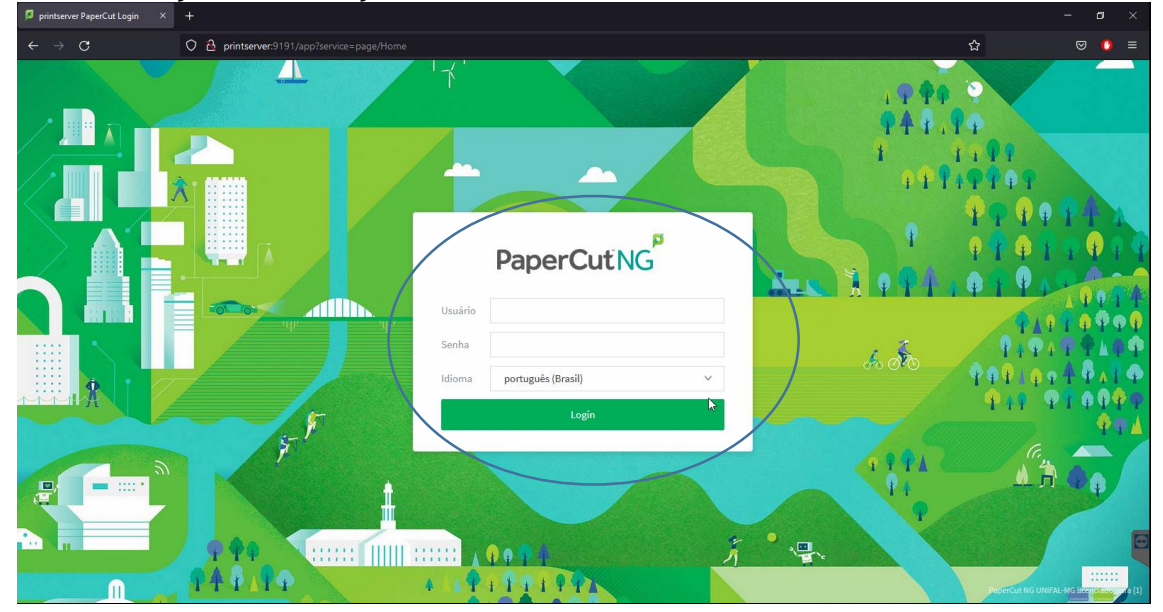

## Passo 3: Clique em impressão web e depois na opção submeter um trabalho.

|   | PaperCutNG <sup>P</sup>                                                                                        |   |                                                                                                    |                     |                   |         |           |     |  |
|---|----------------------------------------------------------------------------------------------------|---|----------------------------------------------------------------------------------------------------|---------------------|-------------------|---------|-----------|-----|--|
|   |                                                                                                    |   | Impressão W                                                                                                    | /eb                 |                   |         |           |     |  |
|   | Sumário<br>Valores<br>Uso do cartão<br>Transferências                                                          |   | Impressão Web é um serviço que permite impressão de laptops, usuários sem fio e não autenticados, sem a necessidade de instalação de drivers de impressão. |                     |                   |         |           |     |  |
|   | Histórico de transação<br>Trabalhos de impressão<br>recentes<br>Trabalhos de impressão<br>aruardando liberação |   | Hora de envio<br>Nenhum trabalho                                                                                                    | Impressora<br>ativo | Nome do documento | Páginas | Custo Sta | tus |  |
| < | Impressão Web                                                                                                  | > |                                                                                                    |                     |                   |         |           |     |  |

Passo 4: Na próxima tela, selecione para qual impressora deseja enviar o arquivo, depois clique em **Opções de impressão e seleção de conta**. Irão aparecer somente as impressoras que o seu usuário tiver acesso de impressão.

|                                                | Impressão Web                                       |                                       |  |  |  |  |  |  |
|------------------------------------------------|-----------------------------------------------------|---------------------------------------|--|--|--|--|--|--|
| Sumário<br>Valores                             |                                                     | 1. Impressora 2. Oppões 3. Uplo       |  |  |  |  |  |  |
| Uso do cartão<br>Transferências                | Selecione uma impressora:                           | Selecione uma impressora:             |  |  |  |  |  |  |
| Trabalhos de impressão<br>recentes             | Busca Rápida:                                       |                                       |  |  |  |  |  |  |
| Trabalhos de impressão<br>aguardando liberação | Nome da Impressora A                                | Localidade:Departamento<br>FCF C101   |  |  |  |  |  |  |
| Impressão Web                                  | printserver/KYO_M2040_FANS                          | H-106 G FANS                          |  |  |  |  |  |  |
| Logout                                         | oprintserver/KYO_M2040_FCF_C201                     | C-201 FCF                             |  |  |  |  |  |  |
|                                                | O printserver/KYO_M2040_FCF_D208                    | D-208                                 |  |  |  |  |  |  |
|                                                | printserveriKYO_M2040_FCF_D307                      | FCF D-307                             |  |  |  |  |  |  |
|                                                | O printserver/KYO_M2040_FCF_D408                    | predio D -408                         |  |  |  |  |  |  |
|                                                | O printserver/KYOF\$1135_NTI                        | Pav K - NTI                           |  |  |  |  |  |  |
|                                                | O printserver/SAM_M4070_NTI                         | K - 206                               |  |  |  |  |  |  |
|                                                | ornetwerkMAL_MOTO_VIT «Voita para Trabalhos Alivos. | 2. Opções de Impressão e Seleção do C |  |  |  |  |  |  |

Passo 5: Informe a quantidade de cópias e depois em Upload documento.

| ÷ | → c                                                                            | O 👌 printserver:9191/app     | ជ             |              |           | 0 | = |
|---|--------------------------------------------------------------------------------|------------------------------|---------------|--------------|-----------|---|---|
|   | PaperCutNG                                                                     |                              |               |              |           |   | I |
|   |                                                                                | Impressão Web                |               |              |           |   |   |
|   | Sumário<br>Valores<br>Uso do cartão                                            |                              | 1. Impressora | 2. Opções    | 3. Upload |   | l |
|   | Transferências<br>Histórico de transação<br>Trabalhos de impressão<br>recentes | Opcoes<br>Copias: 1          |               |              |           |   |   |
|   | Trabalhos de impressão<br>aguardando liberação<br>Impressão Web                |                              |               |              |           |   |   |
|   | Logout                                                                         |                              |               |              |           |   |   |
|   |                                                                                | (* 1. Seleção da Impressora) |               | 3. Upload Do | cumento » |   |   |
|   |                                                                                |                              |               |              |           |   | l |
|   |                                                                                |                              |               |              |           |   | 0 |
|   |                                                                                |                              |               |              |           |   |   |

Passo 6: O sistema de impressão web suporta somente arquivos do tipo **PDF**. Clique na opção Upload do computador e busque o arquivo que deseja imprimir no sistema de arquivos do seu computador. Após escolher o arquivo, clique em Envio e finalização para concluir a impressão.

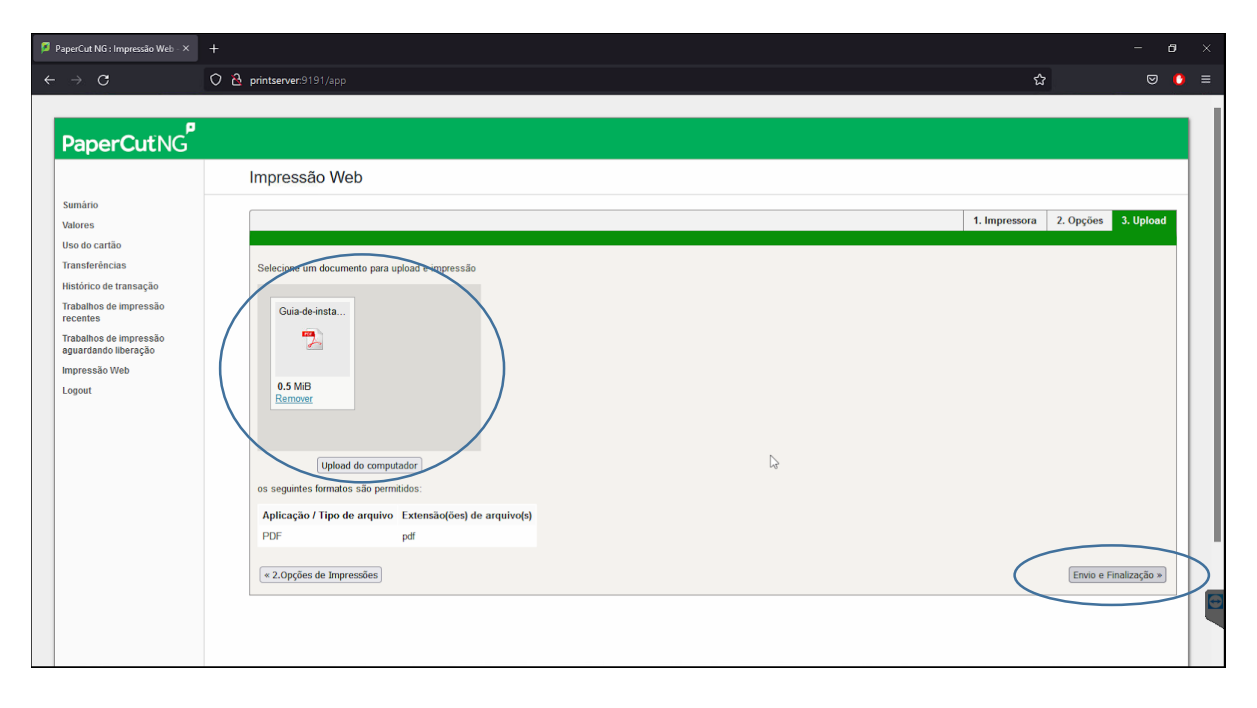